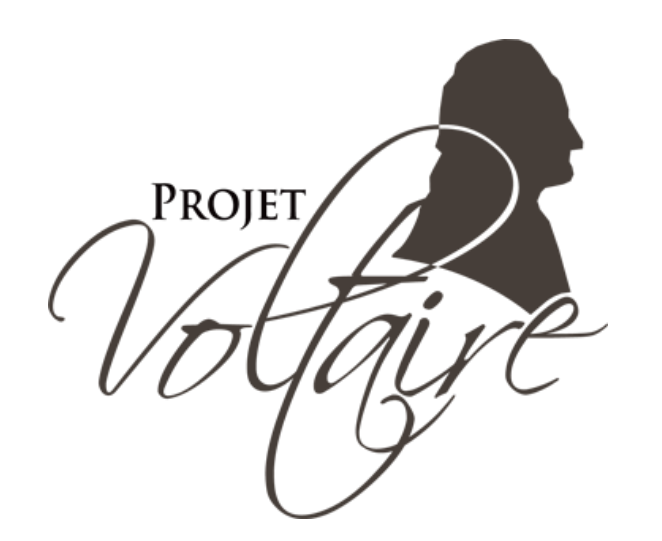

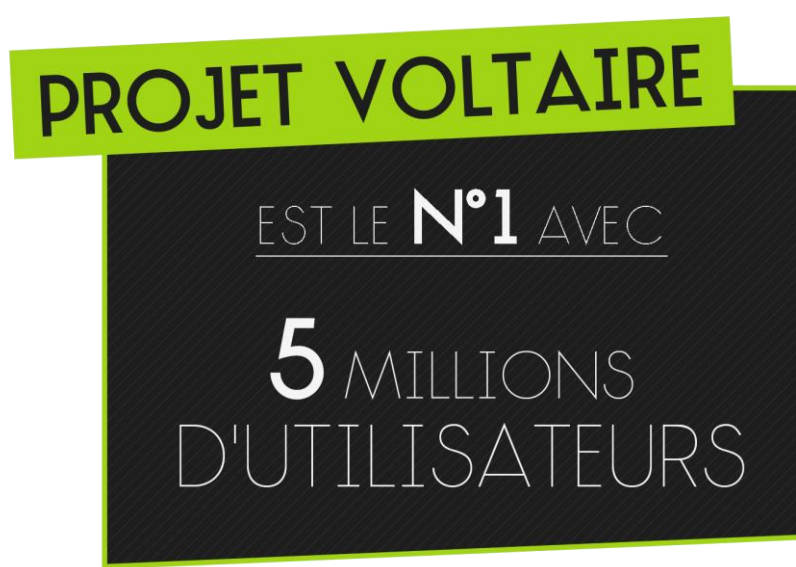

## **Procédure Projet Voltaire**

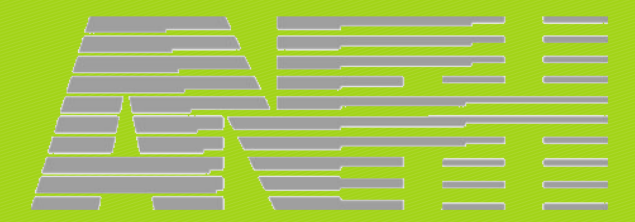

Document réservé uniquement aux responsables formation et aux délégations ANFH

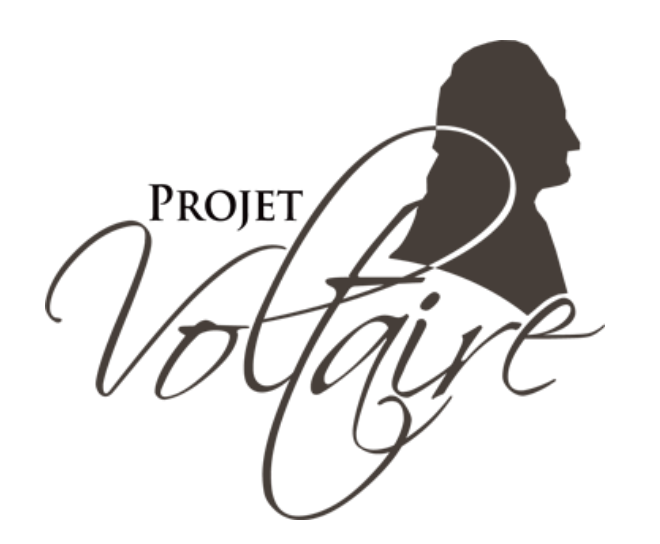

# PROJET VOLTAIRE EST LE Nº1 AVEC 5 MILLIONS D'UTILISATEURS

## L'offre Projet Voltaire

### Les modules Projet Voltaire

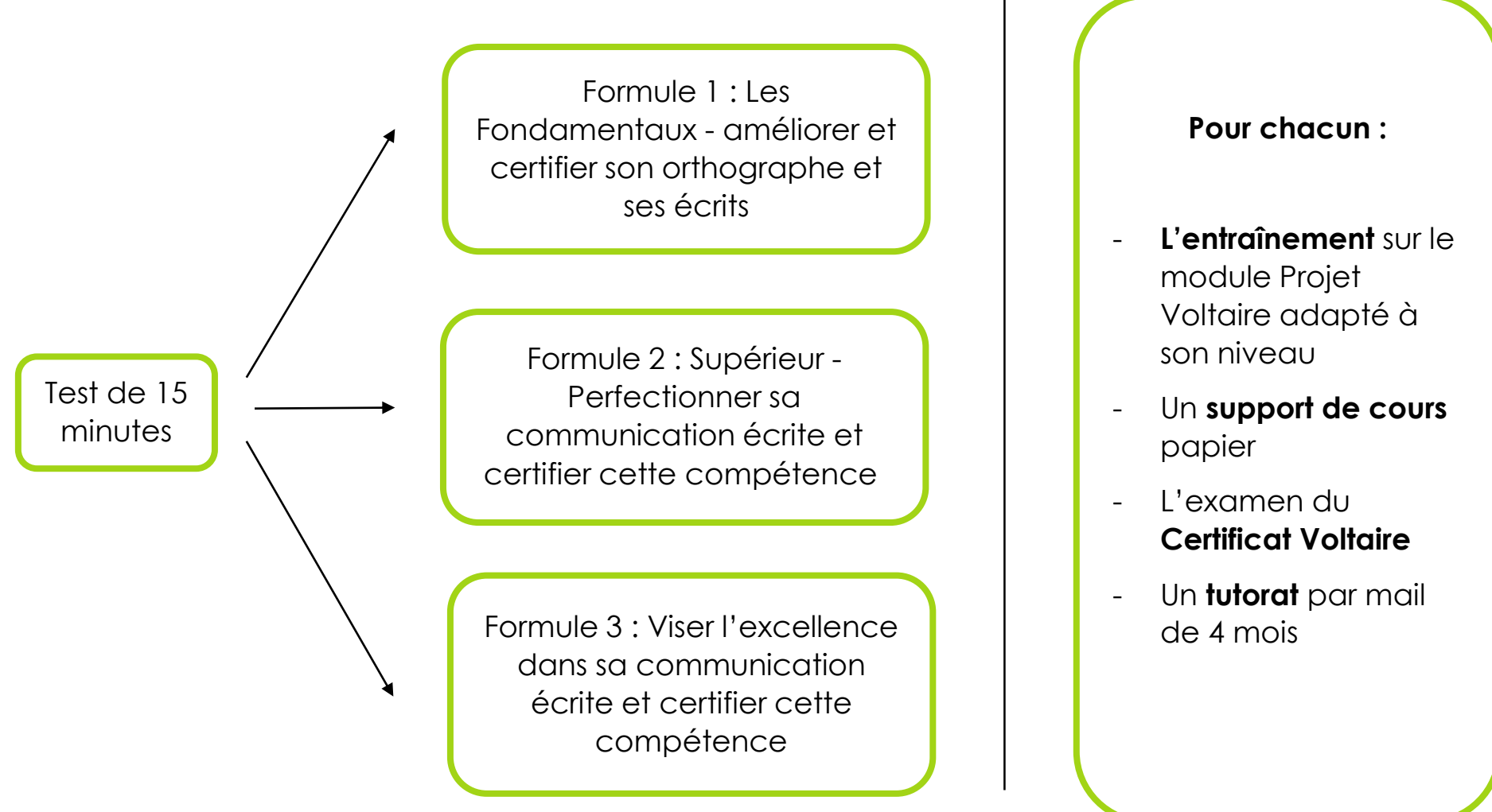

### L'entrainement adapté au niveau de chacun

#### **Fondamentaux Campus**

47 règles

Pour les collaborateurs ayant un score inférieur à 30% au test

> Objectif : 300 au Certificat Voltaire

#### Exemples de règles :

Où est le sujet dans la phrase ?

Où est le verbe ?

Qu'est-ce qu'un pronom ?

Comment utiliser la cédille ?

Quelle est la différence entre un nom propre et un nom commun ?

### Supérieur

140 règles

Pour les collaborateurs ayant un score entre 30% et 75% au test

> Objectif : 700 au Certificat Voltaire

#### Exemples de règles :

Accords des participes passés, conjugaison, concordance des temps, etc.

> Alternative : Module Pro+Pont Supérieur

### Excellence 200 règles

Pour les collaborateurs ayant un score supérieur à 75% au test

> Objectif : 990 au Certificat Voltaire

### Exemples de règles :

« à Avignon » ou « en Avignon » ? « lune » ou « Lune » ? « les roues arrière » ou « les roues arrières » ? <u>En + :</u>

### Orthotypographie

24 règles

Pour tous vos collaborateurs

### Exemples de règles :

« 30% » ou « 30 % » ?

« 3<sup>e</sup> », « 3<sup>ème</sup> » O∪ « 3<sup>ième</sup> » ?

« 4h10 », « 4 heures 10 » ou « 4 h 10 » ?

© Woonoz 2018

### Les options

• 8 heures de formation individuelle (8 x 1h) à distance (Visio, Skype, téléphone) avec un formateur Projet Voltaire

→ coaching conseillé pour les personnes orientées uniquement vers la formule 1 « Les Fondamentaux améliorer et certifier son orthographe et ses écrits »

• Organisation en intra d'une session de Certificat Voltaire dans un établissement adhérent ou dans les locaux de l'ANFH pour les agents

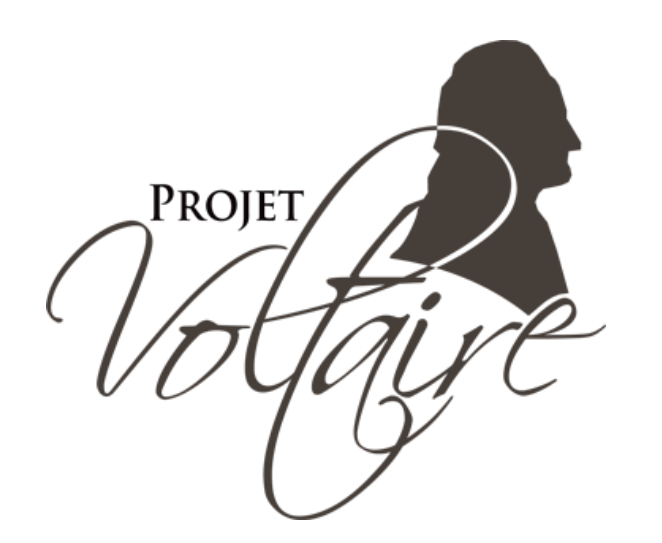

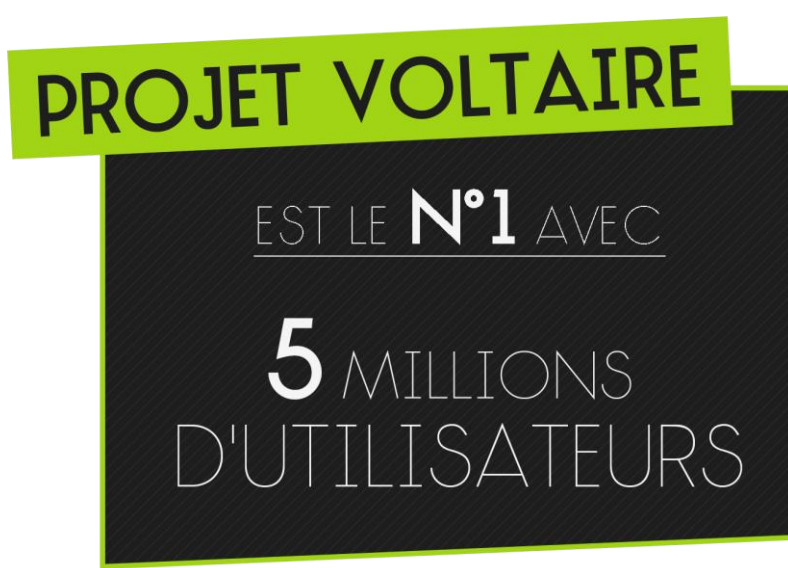

## Comment inscrire un agent au Projet Voltaire ?

## Pour les <u>responsables formation</u> des établissements (1/2)

1) Mettre à disposition des agents le lien vers le test de positionnement ou le faire parvenir aux agents identifiés : <u>http://www.projet-voltaire.fr/test/iwjhun4qwpw004k</u>

Attention, le test de positionnement dure 15 minutes, il ne peut pas être interrompu. Il ne peut pas être relancé, et il n'est pas possible de revenir en arrière.

2) Mettre à disposition ou envoyer le bulletin d'inscription (fichier AA) à remplir avec la formule adaptée à son niveau (l'agent voit son score qui s'affiche dès la fin du test) :

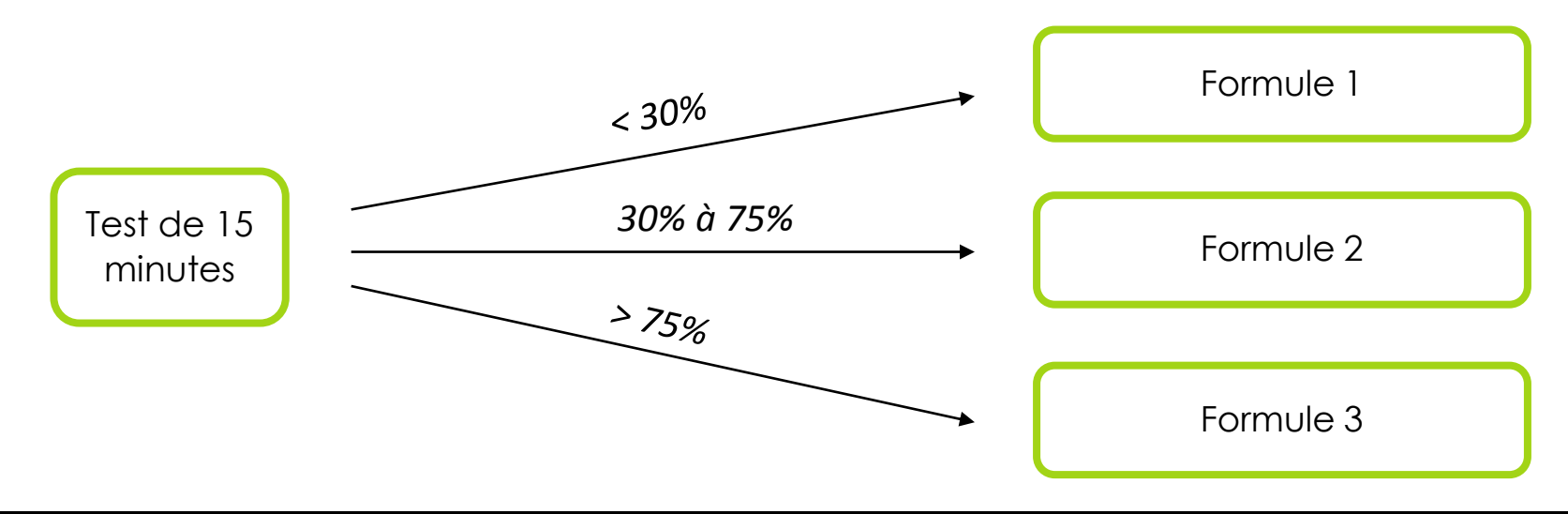

### Pour les <u>responsables formation</u> des établissements (2/2)

3) Récolter les bulletins d'inscription (fichiers AA) et consolider les informations dans le fichier gabarit BB (un onglet par formule)

Attention : pour les agents souhaitant bénéficier des 8 h de coaching, penser à récupérer les numéros de téléphone.

4) Transmettre le fichier gabarit BB consolidé à son Conseiller Formation ANFH en charge du Projet Voltaire au sein de sa région : Céline SALLE

### Pour les Conseillers Formation ANFH

Tous les mois :

1) Récupérer le fichier gabarit d'inscription BB auprès de chaque établissement

2) Consolider les informations d'inscription de chaque établissement dans le fichier gabarit CC (un onglet par formule)

3) Avant le 5 de chaque mois, envoyer le fichier gabarit CC à <u>marie.falcot@woonoz.com</u> et à <u>fiona.veys@woonoz.com</u> pour procéder à l'inscription des agents

Chaque agent recevra sous 15 jours son identifiant et son mot de passe pour accéder à la plateforme du Projet Voltaire.

Il sera contacté sous 15 jours par un de nos coach dans le cadre du tutorat. Ce tutorat démarre à partir de la date d'inscription et dure 4 mois.

### Pour l'organisation d'une session Certificat Voltaire

Par défaut, chaque stagiaire recevra un code parrain lui permettant de s'inscrire à une session en centres d'examen.

Pour organiser une session en intra : au plus tard un mois avant la date souhaitée, communiquer les informations suivantes à <u>marie.falcot@woonoz.com</u> et à <u>fiona.veys@woonoz.com</u> :

- Date
- Lieu (adresse, salle, capacité de la salle)
- Contact sur place pour l'envoi des sujets
- Le fichier normalisé des candidats (à ne pas modifier) comprenant leurs informations

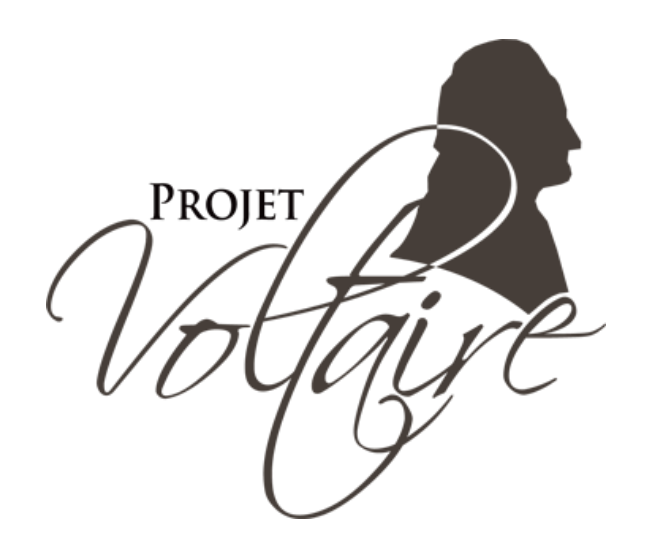

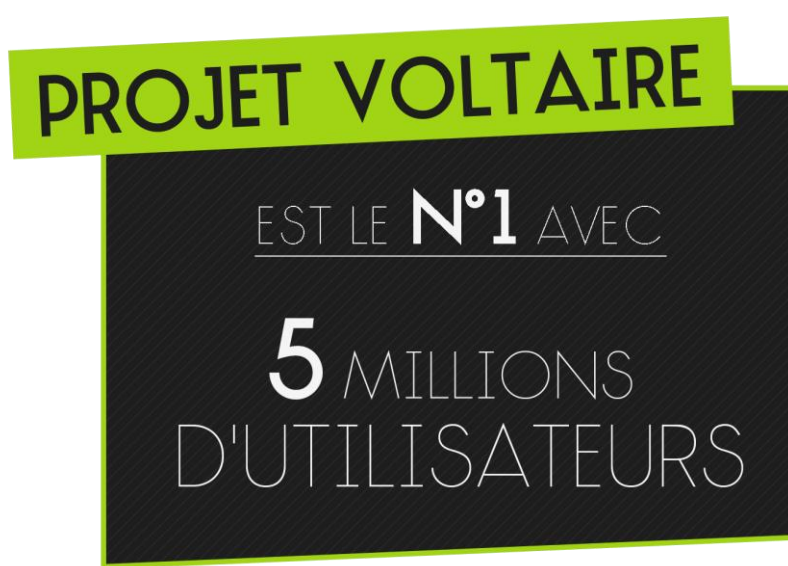

Démos : Tests de positionnement et plateforme Projet Voltaire

## Tests de positionnement - INSCRIPTION AU TEST -

Depuis l'URL communiquée, l'agent s'inscrit en ligne : <u>http://www.projet-voltaire.fr/test/iwjhun4qwpw004k</u>

### **TEST DE POSITIONNEMENT**

Renseignez les champs suivants afin d'accéder au test qui permettra d'évaluer votre niveau en orthographe.

|                                    | * champs obligatoires |
|------------------------------------|-----------------------|
| Nom*                               |                       |
| Prénom*                            |                       |
| Adresse e-mail*                    |                       |
| Confirmez votre<br>adresse e-mail* |                       |
|                                    | VALIDER               |

### Tests de positionnement - COMMENT PASSER LE TEST -

### L'agent passe le test directement.

Des phrases sont proposées, il doit cliquer sur la faute ou sur le bouton « Il n'y a pas de faute ».

| Voltaint. |                                                                       | SORTIR |
|-----------|-----------------------------------------------------------------------|--------|
|           |                                                                       |        |
|           | C'est pour ton bien que je te punis ; tu m'en sauras gré plus tard.   |        |
|           |                                                                       |        |
|           |                                                                       |        |
|           | IL N'Y A PAS DE FAUTE                                                 |        |
|           | Si vous voyez une faute, cliquez dessus, sinon cliquez sur ce bouton. |        |
|           |                                                                       |        |
|           |                                                                       |        |
|           |                                                                       |        |

### Tests de positionnement - COMMENT PASSER LE TEST -

### L'agent voit son score qui s'affiche dès la fin du test.

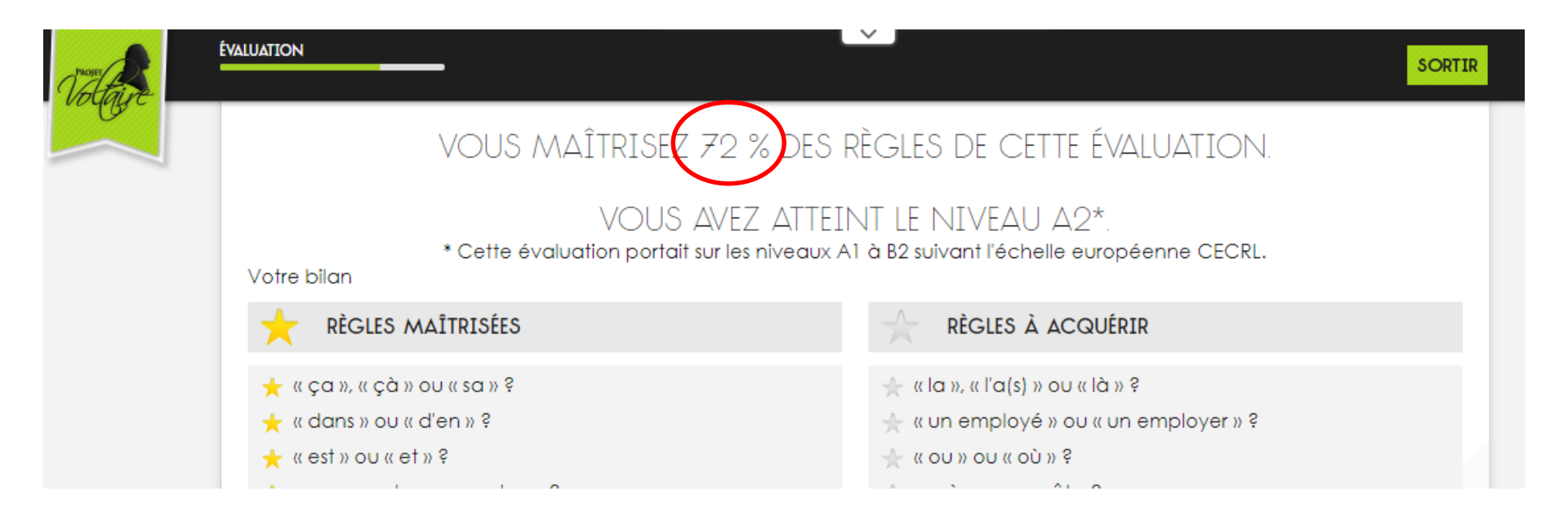

Pour se connecter, rejoindre le site <u>https://www.projet-voltaire.fr/</u> et s'identifier :

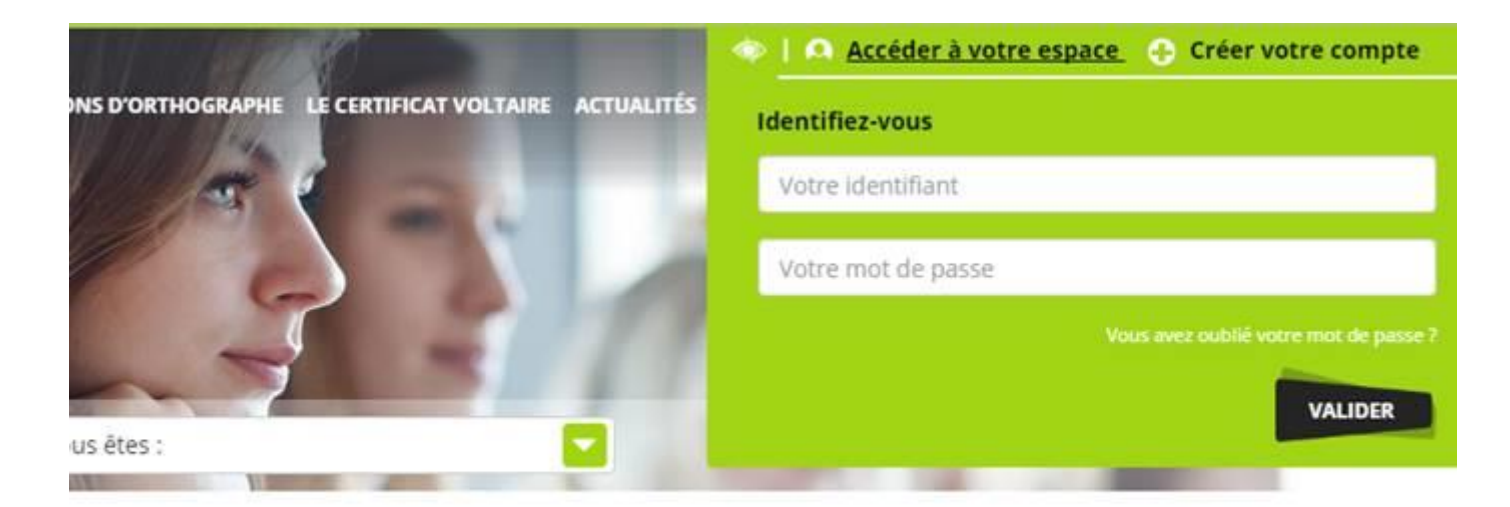

service en ligne de formation à l'orthographe

Les règles d'orthographe sont réparties sur plusieurs niveaux, classés dans un ordre croissant de difficulté.

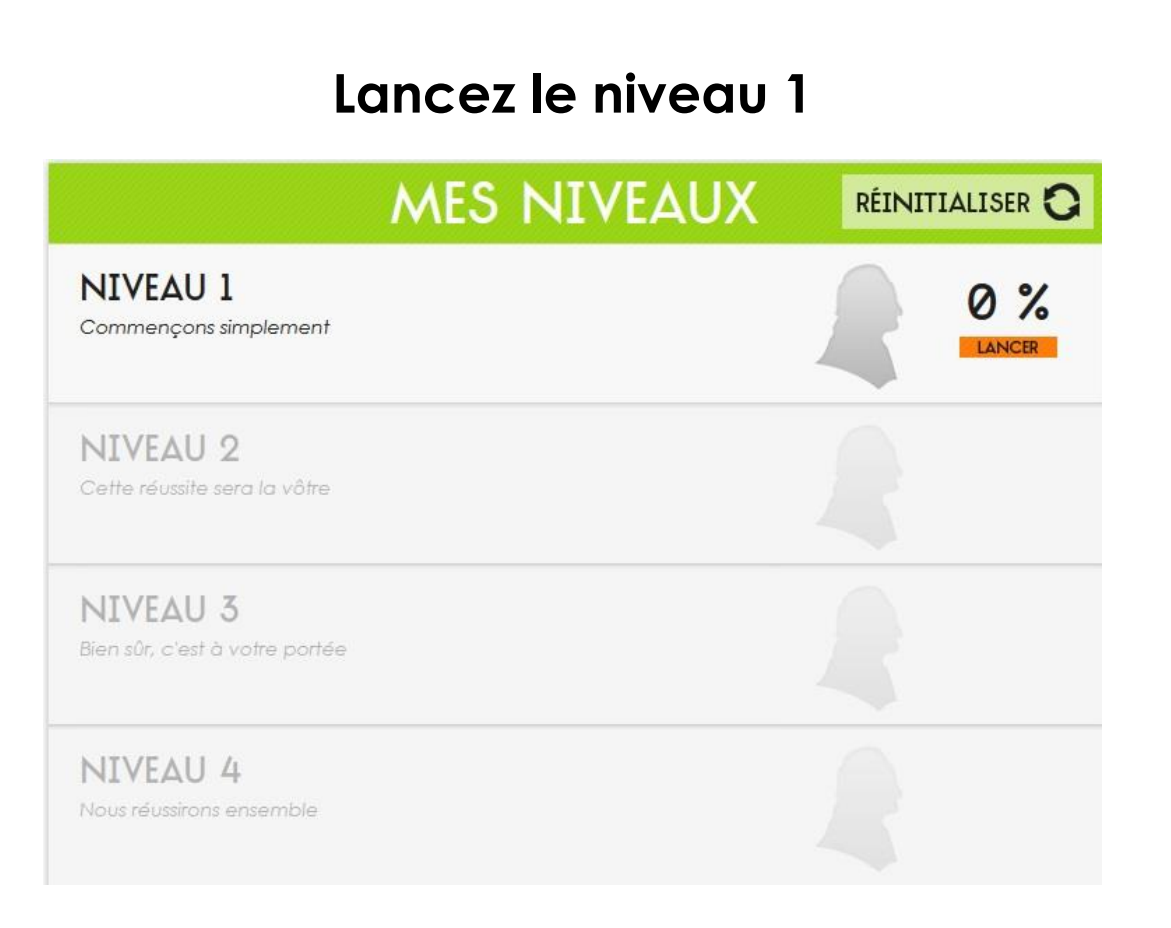

|                                            | MES NIVEAUX                                                                                                    | RÉIN               | TIALISER C            |
|--------------------------------------------|----------------------------------------------------------------------------------------------------|--------------------|-----------------------|
| NIVEAU 1<br>Commençons simplement          |                                                                                                    |                    | 100 %<br>Statistiques |
| NIVEAU 2<br>Cette réussite sera la vôtre   |                                                                                                    |                    | 100 %<br>Statistiques |
| NIVEAU 3<br>Bien sûr, c'est à votre portée |                                                                                                    |                    | 100 %<br>STATISTIQUES |
| NIVEAU 4<br>Nous réussirons ensemble       |                                                                                                    |                    | 100 %                 |
| VAL<br>Revue<br>RÉ                         | IDATION DES NIVEAUX 1 À<br>de vos difficultés rencontrées sur les niveaus<br>comparts de la contraction de la contraction<br>comparts de la contraction de la contraction<br>contraction de la contraction de la contraction<br>contraction de la contraction<br>contraction de la contraction<br>contraction<br>contraction<br>contraction d | 4<br>(1à4          |                       |
| NIVEAU 5<br>Des dilemmes et des doutes     |                                                                                                    |                    | 100 %                 |
| NIVEAU 6<br>Le participe passé est de la p | artie                                                                                                    |                    | 100 %<br>statistiques |
| NIVEAU 7<br>Une espèce de challenge        |                                                                                                    |                    | 100 %<br>statistiques |
| <b>VAL</b><br>Revue                        | IDATION DES NIVEAUX 5 À<br>de vos difficultés rencontrées sur les niveaux<br>o<br>Réalisée Réalisée Réalisée                                                                                                    | <b>7</b><br>(5 à 7 |                       |
| NIVEAU 8<br>Passez par toutes les couleurs |                                                                                                    |                    |                       |
| NIVEAU 9<br>Des chiffres et des lettres    |                                                                                                    |                    | 0 %                   |
| NIVEAU 10                                  |                                                                                                    |                    |                       |

| SUPĒRIEUR - NIVEAU 7           | *****                                  | STATISTIQUES SORTIR |
|--------------------------------|----------------------------------------|---------------------|
|                                |                                        |                     |
| Chez un malade att<br>dessous. | eint d'Alzheimer, les souvenirs sont s | sans dessus         |
|                                |                                        |                     |
|                                | IL N'Y A PAS DE FAUTE                  |                     |
|                                |                                        |                     |
|                                |                                        |                     |
|                                |                                        |                     |

Une phrase est proposée.

Si vous voyez une faute, cliquez dessus, sinon cliquez sur « Il n'y a pas de faute ».

- Démo -

| RIEUR - NIVEAU 7                                                                                                    | * * * * * * * * * * * * * * * * * * *                                                                                                    | STATISTIQUES SORTIR          |
|----------------------------------------------------------------------------------------------------|----------------------------------------------------------------------------------------------------|------------------------------|
|                                                                                                    | BRAVO !<br>Il y a une faute                                                                                                    | ★ RÈGLE ACQUISE 🖈            |
| Chez un malade o<br>dessous,                                                                                                    | atteint d'Alzheimer, les souvenirs sont                                                                                                    | sans dessus                  |
| (( sans dessus dessous )) (<br>Qu'insinuez-vous ? Qu'une p<br>dessus dessous » qui signifie (<br>« L'ouragan a laissé la ville se | ou « sens dessus dessous » ?<br>personne est nue, sans dessus ni dessous ? Certes non ! Éci<br>qu'il y a une perturbation de sens : le dessus devient le de<br>ens dessus dessous. » | rivez donc « sens<br>bssous. |
| La phrase correcte est<br>Chez un malade atteint d'Alz                                                                            | theimer, les souvenirs sont <mark>sens dessus dessous</mark> .                                                                                                    | UIVANT                       |

Avec la réponse s'affiche la correction, ainsi que l'explication simple de la règle.

S'appuyant sur le moteur de mémorisation **Woonoz**, d'autres illustrations de cette règle vous seront présentées, jusqu'à ce que vos collaborateurs aient acquis les bons automatismes.

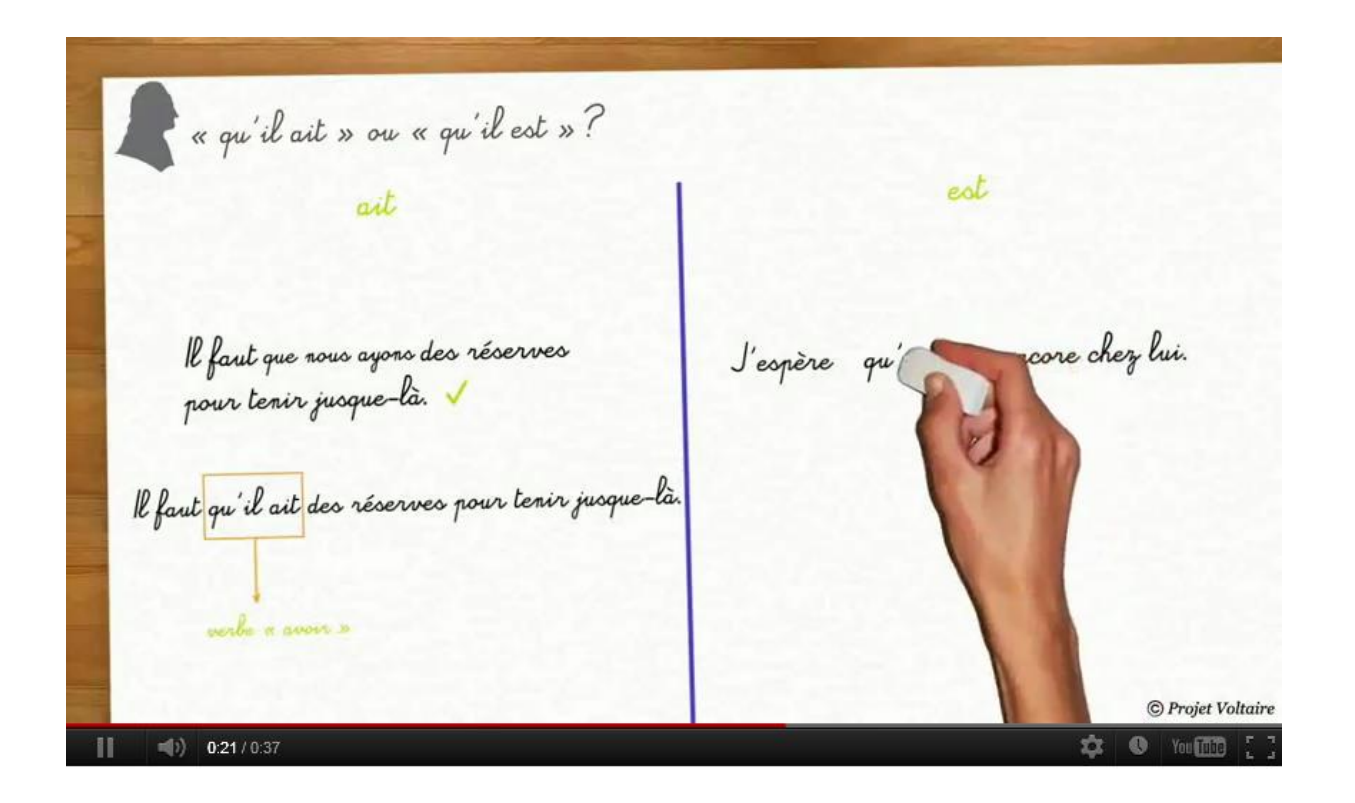

Pour chaque règle, en plus de l'explication synthétique, l'apprenant peut lancer une vidéo didactique. Élaborées avec une équipe d'experts en pédagogie, les images et la voix off permettent de mieux comprendre et de retenir plus durablement.

- Démo -

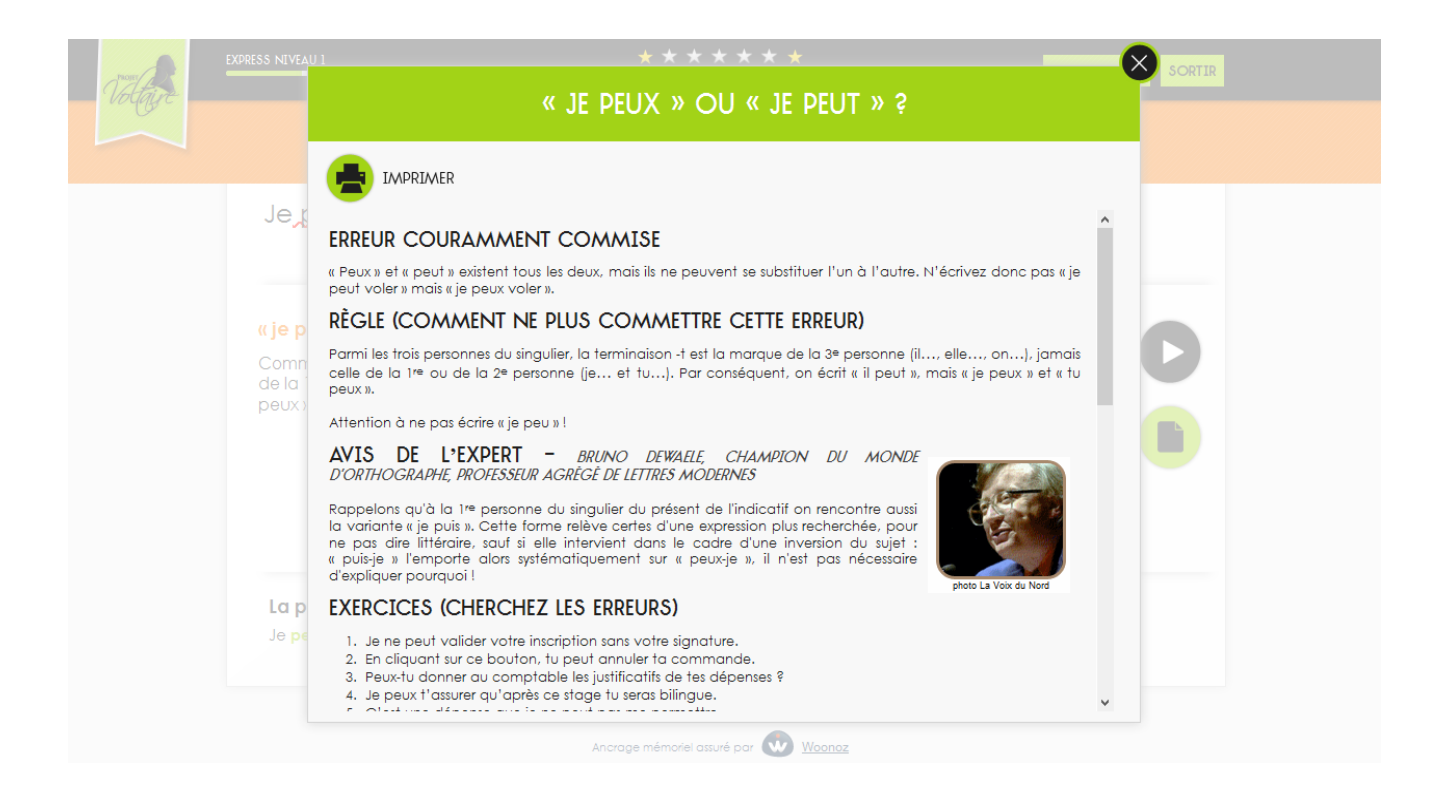

Une difficulté sur une règle ? Un clic ouvre le cours avec des exercices ciblés. Tous les cours sont imprimables.

- Démo -

|                                                       | Choisissez une astuc                                  | ce qui vous coi  | nvient, ou créez la vôtre      | :       |          |
|-------------------------------------------------------|-------------------------------------------------------|------------------|--------------------------------|---------|----------|
| <ul> <li>Je ne veux p</li> </ul>                      | as utiliser d'astuce                                  |                  |                                |         |          |
| Mon astuce :                                          | :                                                     |                  |                                | ۲       | Partagée |
| Ajouter "en tr<br>O s'accorde                         | ain de" devant l'infinitif. S                         | i la phrase rest | e cohérente, le participe      | e passé |          |
| Proposée pa                                           | r Sandrine                                            |                  | Utilisée 5050 fois             |         | Alerter  |
| participe pas                                         | ssé + infinitif>COD avai                              | nt et fait actio | n> j'accorde                   |         |          |
| Proposée pai                                          | r EMMANUELLE                                          |                  | Utilisée 359 tois              |         | Alerter  |
| <ul> <li>COD avant e</li> <li>Proposée par</li> </ul> | et fait action> j'accord<br>r <mark>EMMANUELLE</mark> | de<br>I          | Utilisée <mark>320 fois</mark> |         | Alerter  |
|                                                       |                                                       | ANNULER          | ОК                             |         |          |

Vous avez la possibilité de créer ou de choisir une astuce existante sur une règle. Vous pouvez créer une astuce et choisir de la partager ou de la garder privée. Vous pouvez envoyer une alerte sur une astuce existante.

- Démo -

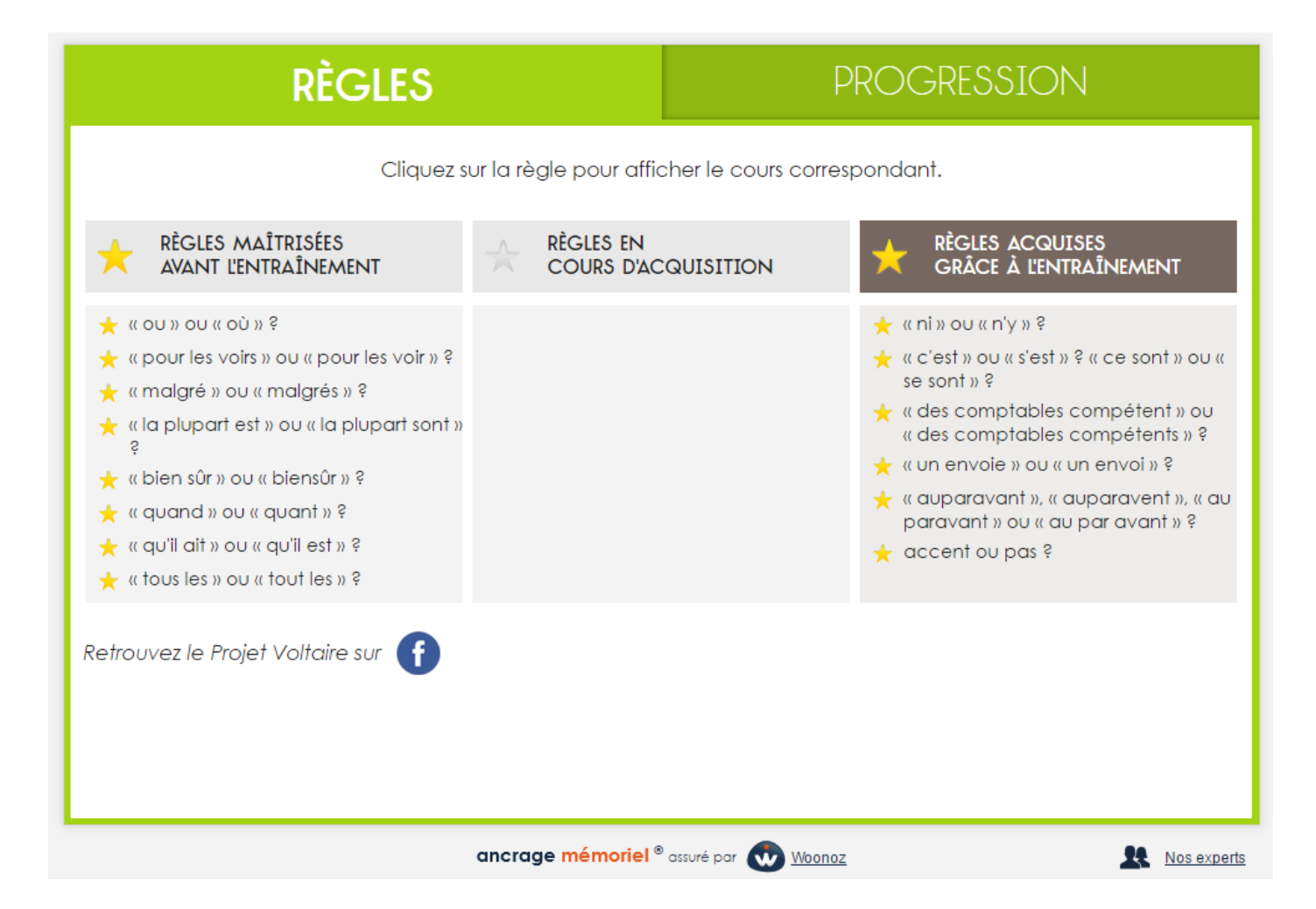

- Démo -

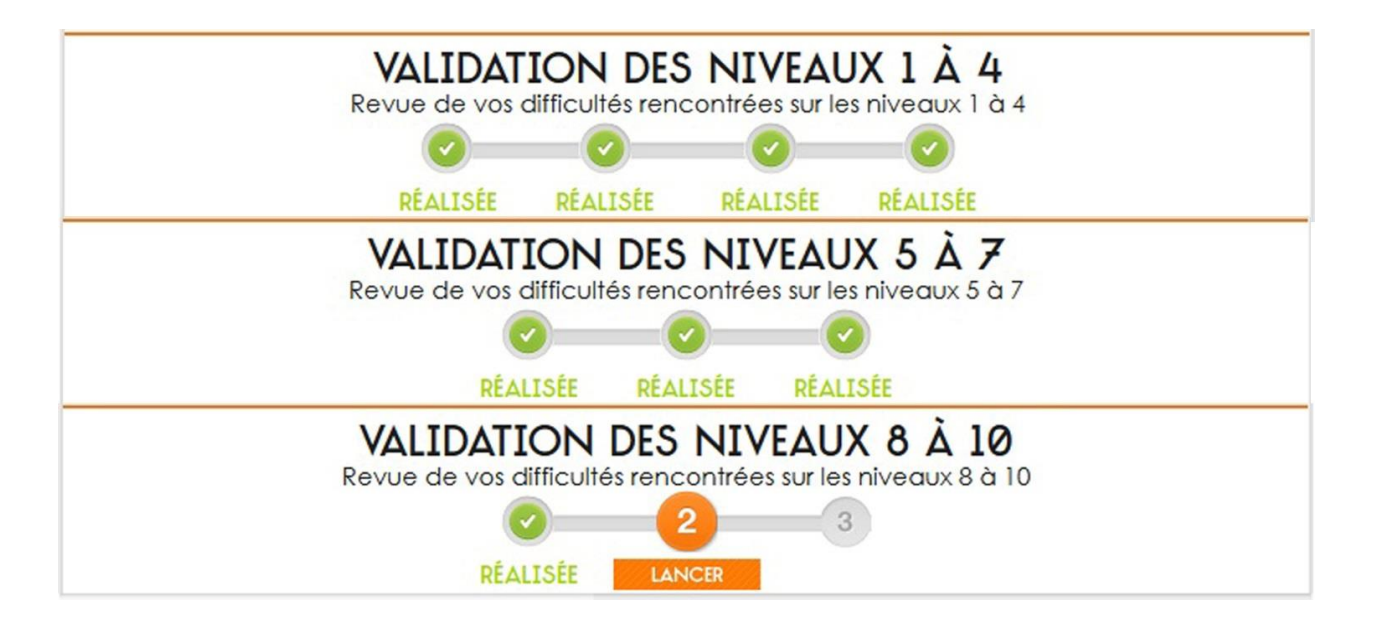

Des modules de révision intermédiaire sont proposées (exemple : après le niveau 4, après le niveau 7 et après le niveau 10 pour le module Supérieur). Ces révisions intermédiaires sont consacrées aux règles ayant posé des problèmes lors de l'entrainement et se **débloque 36h** après la fin du niveau précédent.

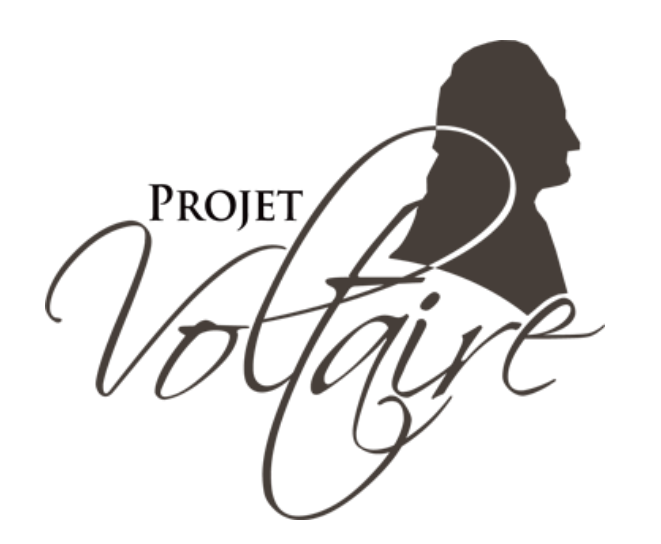

# PROJET VOLTAIRE EST LE Nº1 AVEC 5 MILLIONS D'UTILISATEURS

## Comment inscrire un agent à iBellule Mail ?

### Pour les <u>responsables formations des</u> <u>établissements</u>

- 1) Mettre à disposition ou envoyer aux agents le bulletin d'inscription 1
- 2) Consolider les informations dans le fichier 2

### Pour les conseillers formation ANFH

Tous les mois :

1) Récupérer le fichier gabarit 2 auprès de chaque établissement

2) Consolider les informations d'inscription de chaque établissement dans le fichier 3

3) Avant le 5 de chaque mois, envoyer le fichier 3 à <u>marie.falcot@woonoz.com</u> et à <u>fiona.veys@woonoz.com</u> pour procéder à l'inscription des agents

Chaque agent recevra sous 15 jours son identifiant et son mot de passe pour accéder à la plateforme du Projet Voltaire.

### Vos contacts

### Pour les responsables formation au sein des établissements adhérents :

### Céline SALLE – ANFH Ile de France

Conseillère Formation Tél : 03 20 08 11 31 Mail : c.salle@anfh.fr

Pour la délégation ANFH :

Marie FALCOT marie.falcot@woonoz.com +33 7 69 28 30 38

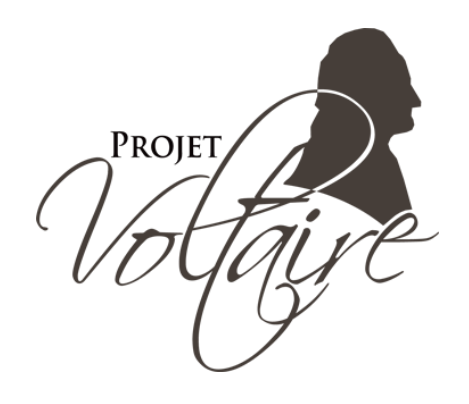